## Assignment

## Fine tune your photo using advanced modifications in FastStone Image Viewer

- 1. Set Image Size to 3,5 x 5 cm.
- 2. In the photos, insert text, "Name, teaching group" as a text at the bottom right.
- 3. Next, add a watermark "Applied Informatics" at the bottom left position.
- 4. For a text watermark, set the same density in the range of 11 to 20 (readability).
- 5. Use any edge effect with a shadow.
- 6. Change the file stamp to the day and hour set as the start of today's lesson.
- 7. Convert graphic file to the jpg format with a quality setting of 70% with the photometric se to RGB.
- 8. Your edited photo insert into the case study.

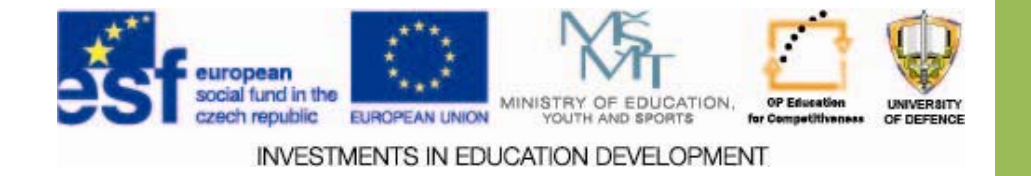